# TOKAIOSOFULA

# 操作マニュアル ブラウザ視聴用 <sub>Ver.1.0</sub>

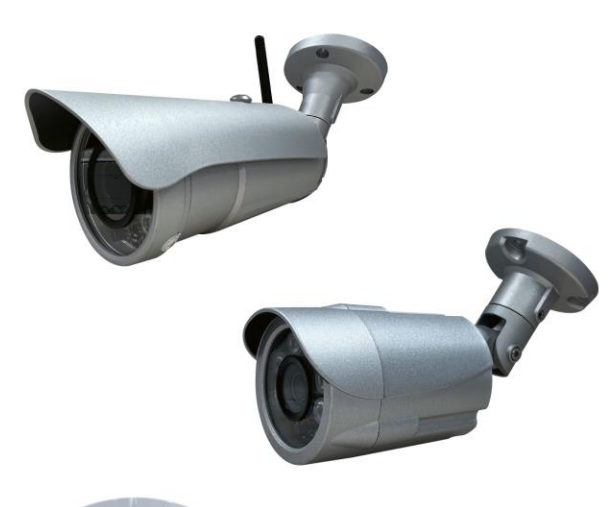

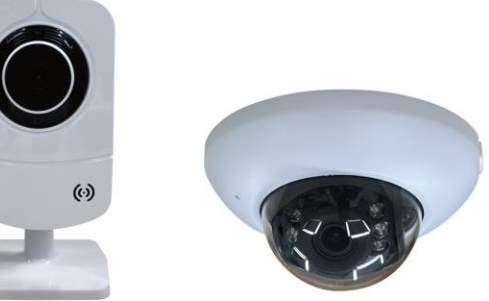

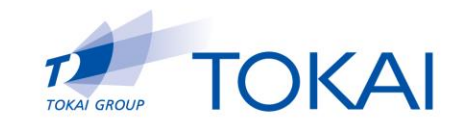

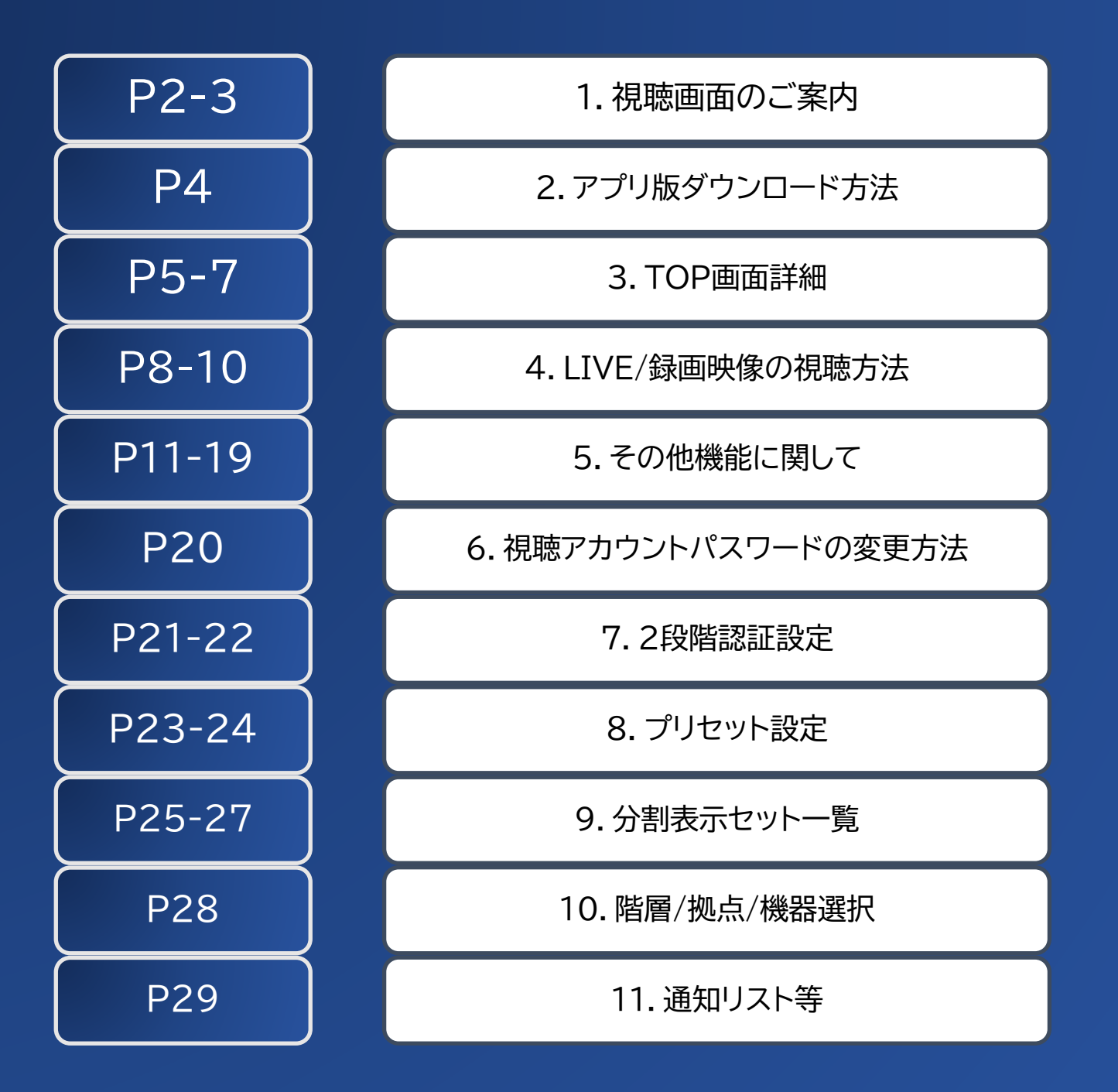

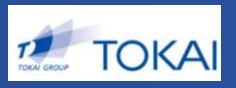

# ◆アプリの動作環境

ログイン名(ID)とパスワード(PW)を入力し、 ログインしてください。 【視聴URL】 <u>https://tokai.civ-cloud.jp</u>

・パソコン 【OS】 Windows 8.1以上 OSX 10.10以上 【メモリ】 RAM 8GB以上

・スマートフォン、タブレット iPhone iPad Android

動作保証ブラウザ Google Chrome(Ver78以降対応) ※InternetExplorerには対応しておりません。

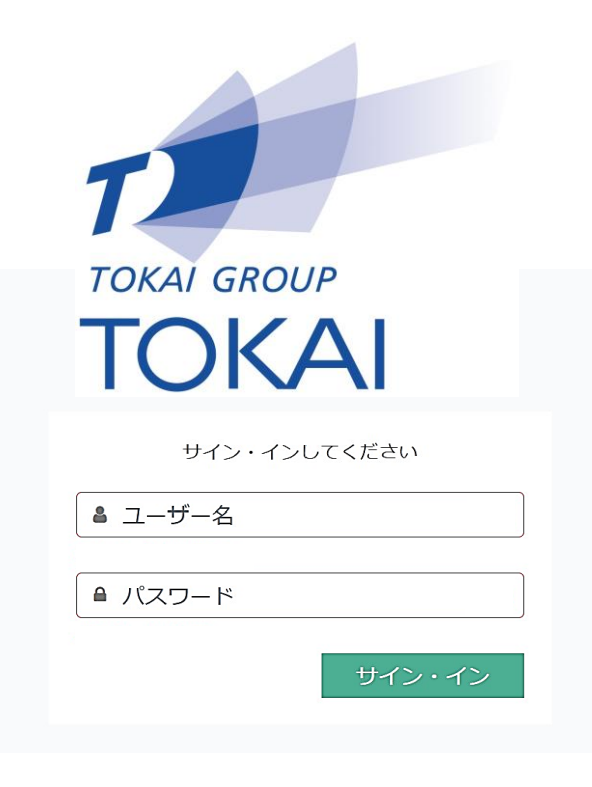

※画像はイメージ例です

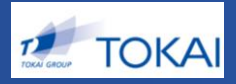

# ◆アプリでのログイン

# ログイン名(ID)とパスワード(PW)を入力し、 ログインしてください。

スマートフォン、タブレット

【iPhone iPad】 iOS12以降対応

【Android端末、タブレット】

Android端末OSV9、10対応

※お使いのAndoroid端末によっては動作しない場合がございます。 ※【Android専用】アプリは「第二世代」に移行されたカメラのみ対応となります。

※画像はイメージ例です

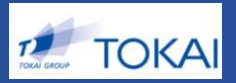

# ◆アプリをダウンロード

iPhone : App store

Android : Google Playストア

「Cool intelligent」もしくは「civ」と検索、

ダウンロードをお願いいたします。

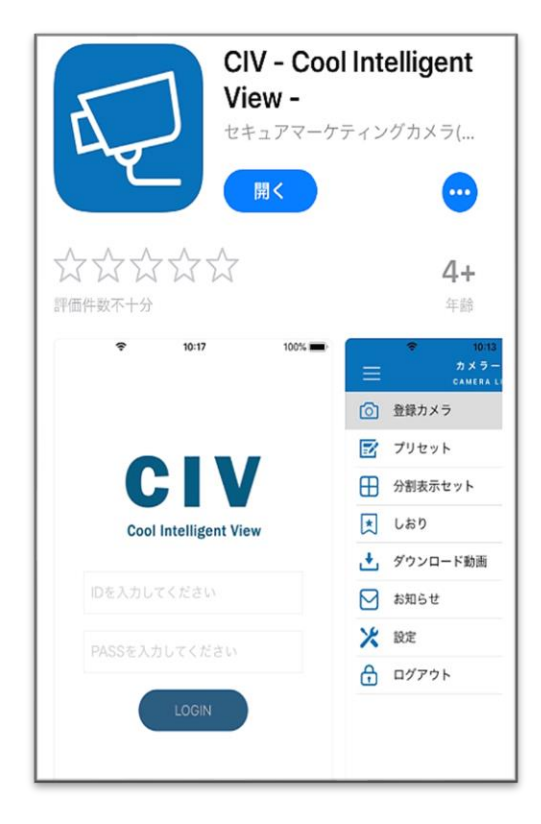

# 3.TOP画面詳細

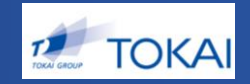

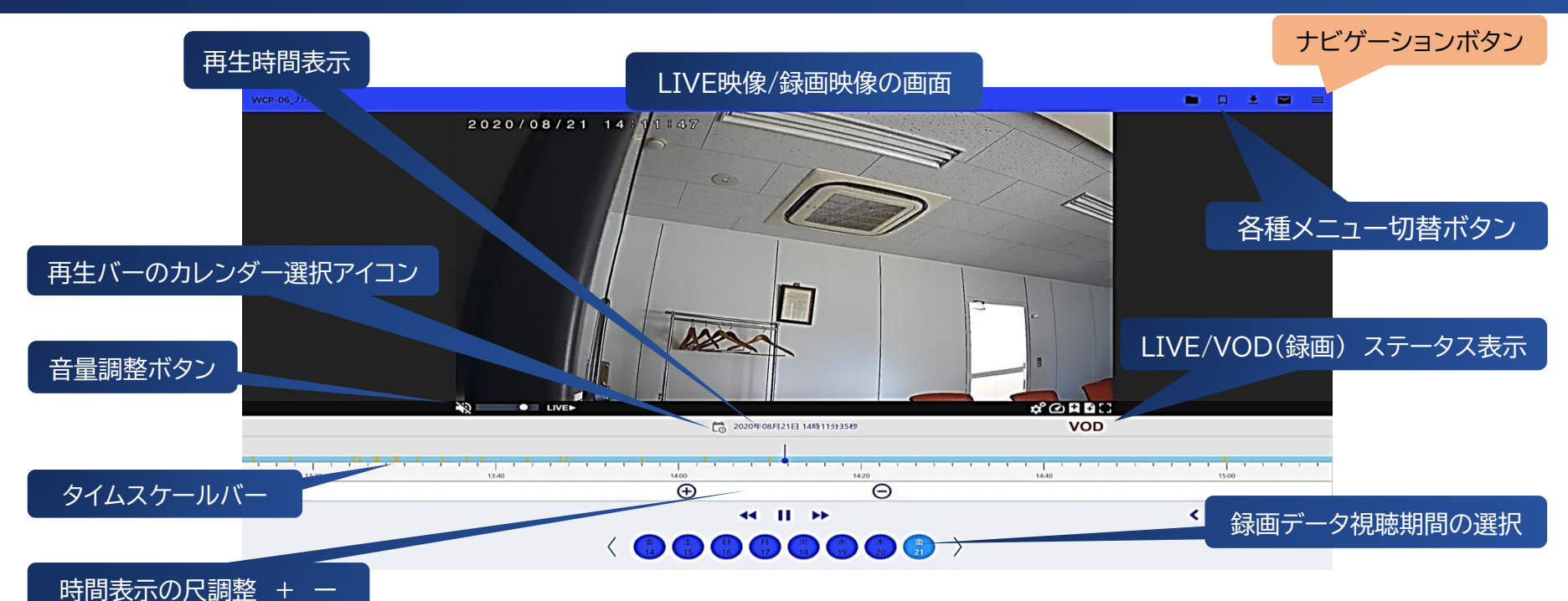

| E L 7 ■ =            | ) |
|----------------------|---|
| サイン・インユーザー:          |   |
| 2段階認証設定              |   |
| 動画視聴                 |   |
| プリセット設定<br>分割表示セット一覧 |   |
| 階層・拠点・機器選択           |   |
| IVS集計結果              |   |
| ログアウト                |   |

#### ナビゲーションボタン詳細

・視聴画面にログインできるユーザーIDの詳細

・2段階認定設定(ログインセキュリティ対策)

#### ·動画視聴

・プリセット設定

・分割表示セット一覧

・階層 拠点 機器選択 の参照

・IVS集計結果(契約しているお客様のみ使用可)

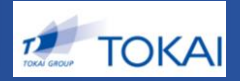

# ◆画面表示形式の選択

# ①単一画面にて視聴したい場合 視聴したい「カメラ」をクリックします。

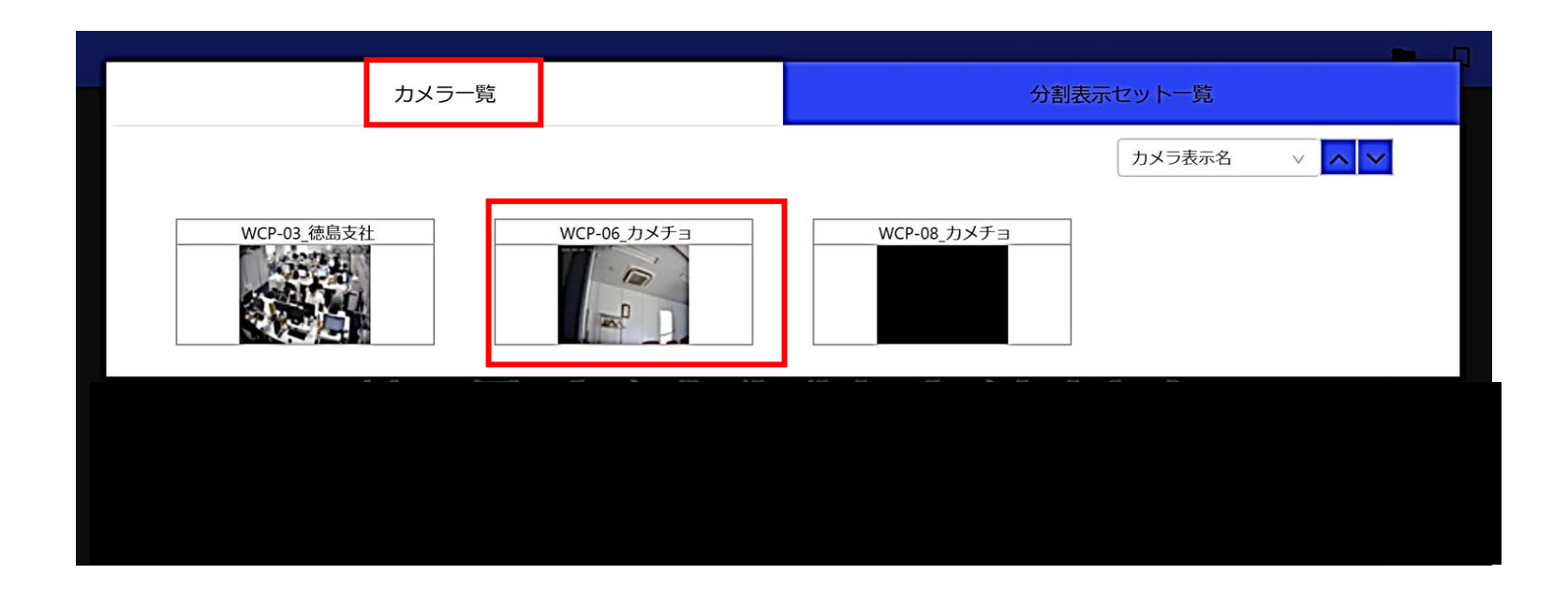

※お客様毎に発行している視聴アカウントに応じて視聴可能なカメラの一覧が表示されます。

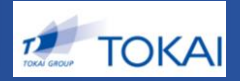

# ◆画面表示形式の選択

# ②分割画面にて視聴したい場合 視聴したい「レイアウト」をクリックします。

| カメラー覧             | 分割表示セット一覧         |
|-------------------|-------------------|
|                   | キーワード 検索          |
| デモパターンA<br>分割数: 4 | デモパターンB<br>分割数: 6 |
|                   |                   |
|                   |                   |

※予めレイアウトを作成し登録しておく必要があります。作成の方法については、P25~27をご参照ください。

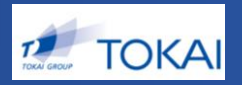

# ◆録画(VOD)映像視聴の方法①

# クリックした日付の今と同じ時間帯の映像にジャンプできます。

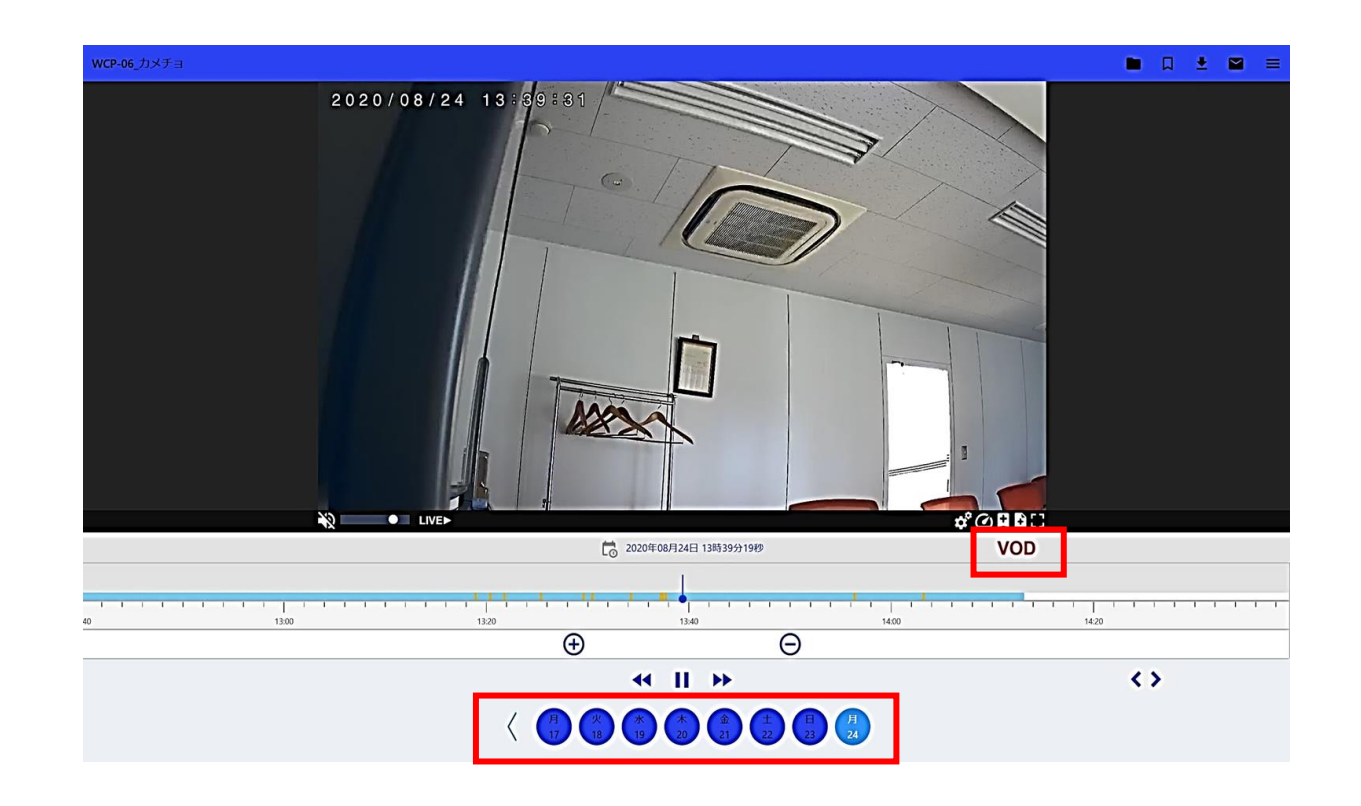

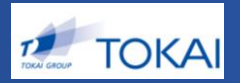

# ◆録画(VOD)映像視聴の方法②

# カレンダーからの日時指定検索も可能です。

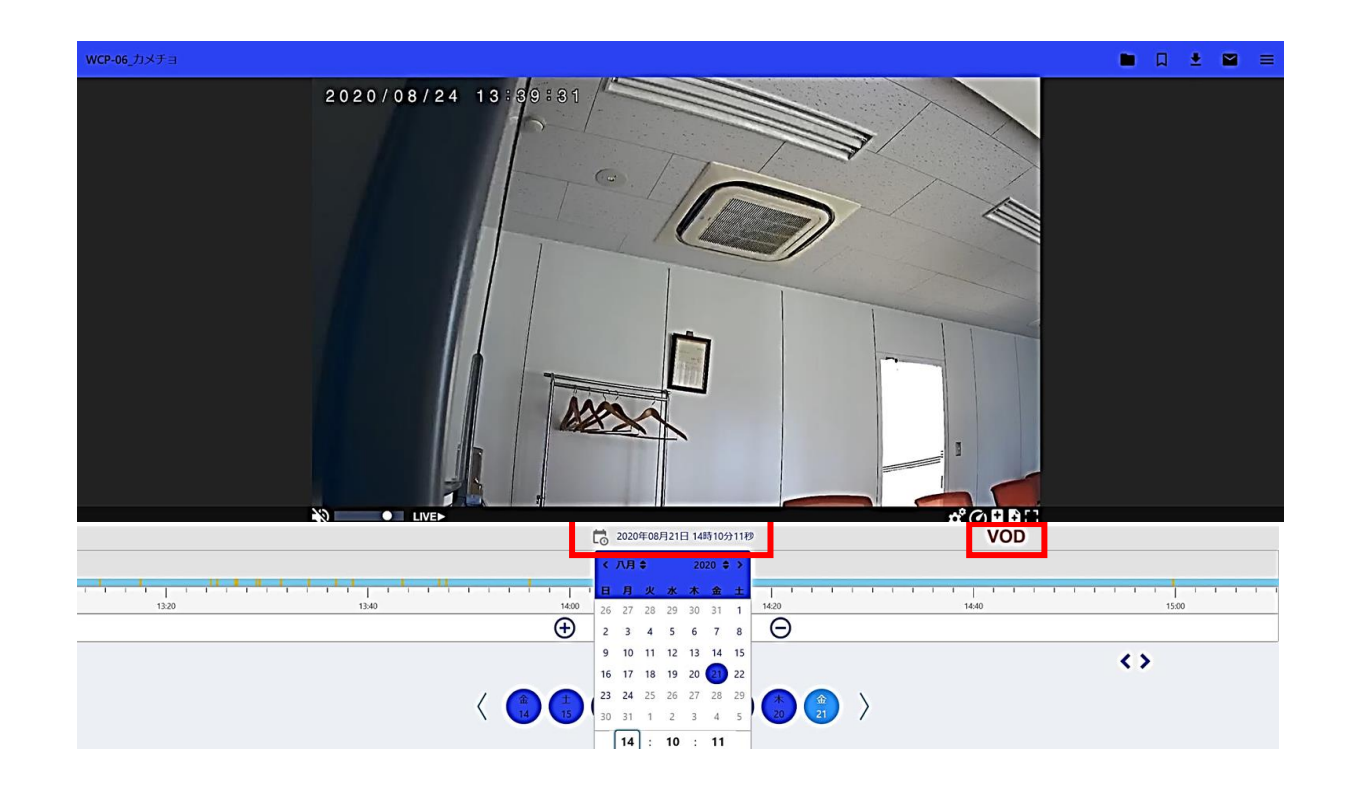

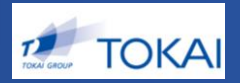

# ◆録画(VOD)→ライブ(LIVE)視聴への切替方法

# 下記どちらかの方法で簡単にライブ映像に切り替えられます。

①シークバーを一番右(現在時間)に持っていく

②LIVE遷移ボタンをクリックする

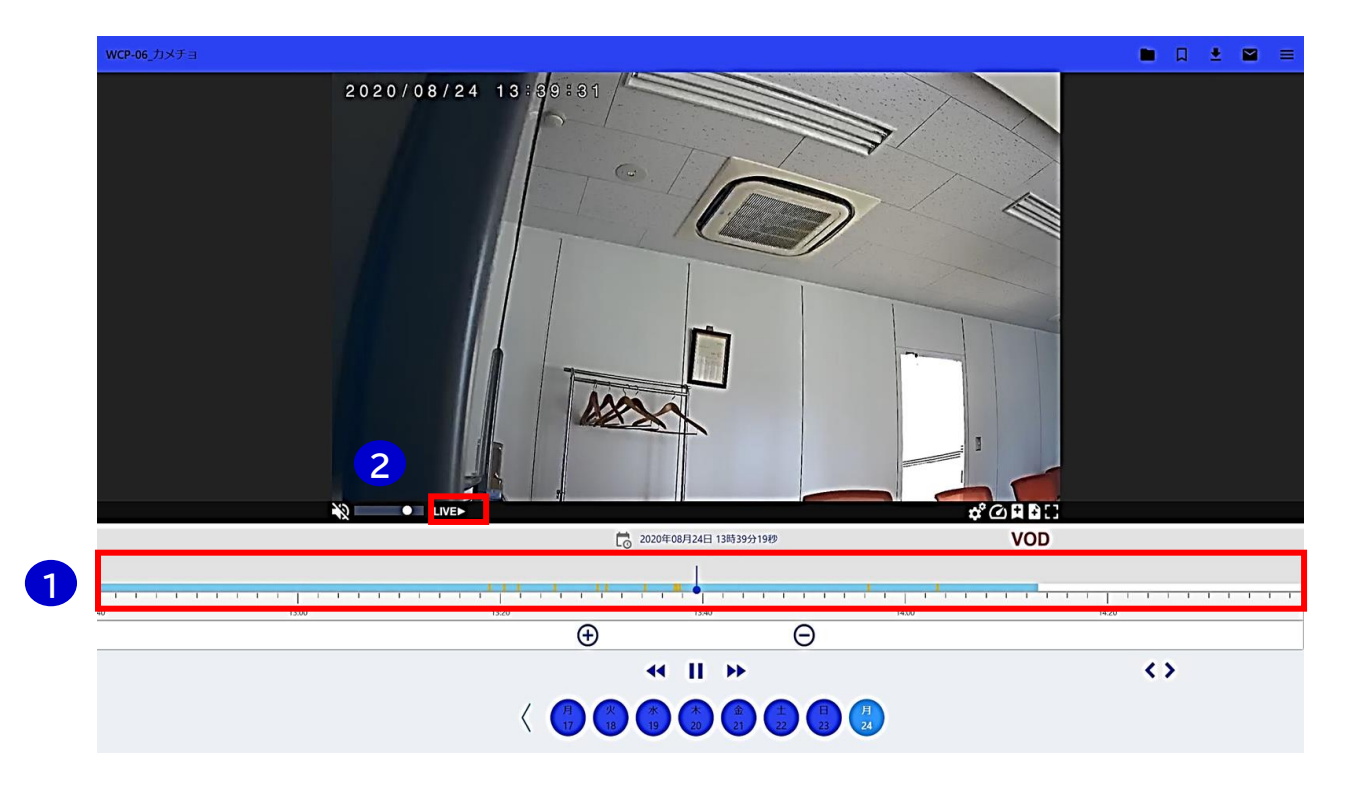

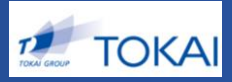

# ◆視聴コマンド機能の説明

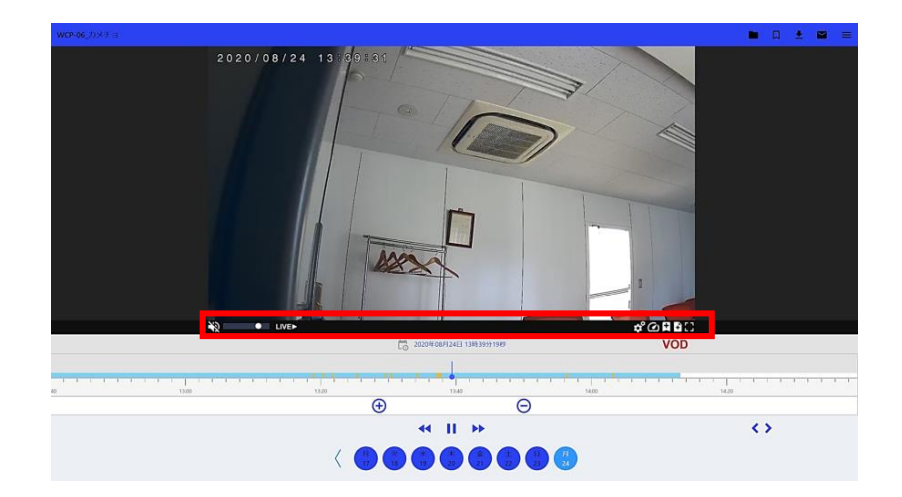

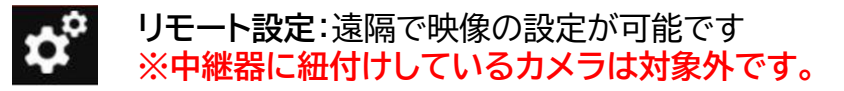

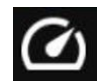

倍速再生:0.5~8倍速まで変更できます(録画視聴時のみ)

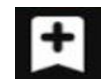

しおり追加:後でスムーズに見返せるよう、ブックマーク登録しておけます

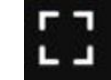

**全画面表示**:映像を全画面表示させます

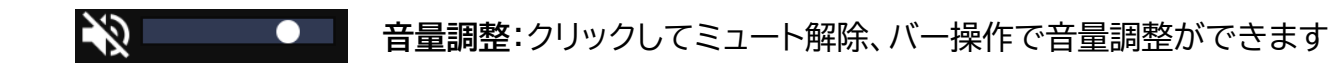

1

\$

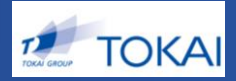

◆リモート設定の使い方

#### ※対象機種:TK-WCP-10 TK-CIV-Bullet TK-CIV-WiFi

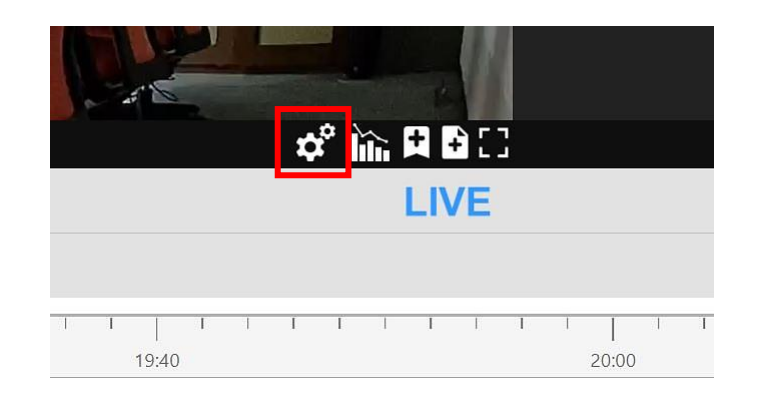

### ②「リモート設定を開始」をクリック

ボタンを押す

視聴画面拠点選択カメラ詳細 その他カメラオプション設定

カメラのイベント設定

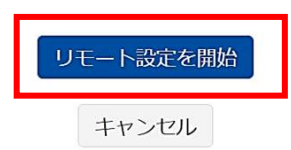

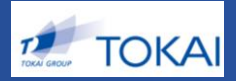

◆リモート設定の使い方

#### ※対象機種:TK-WCP-10 TK-CIV-Bullet TK-CIV-WiFi

③ 映像の色合いやビデオ向き(反転)

など調整が遠隔で設定可能

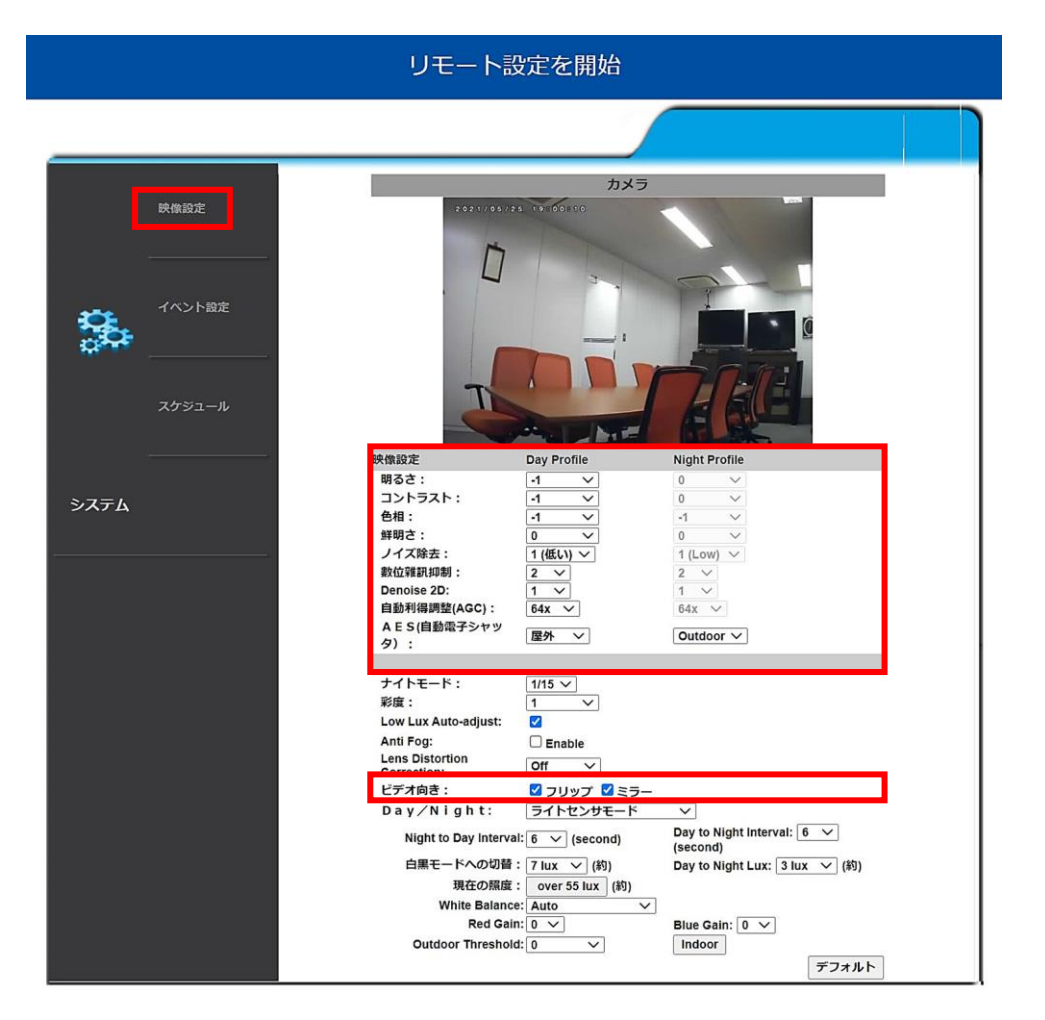

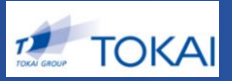

# ◆便利機能の説明

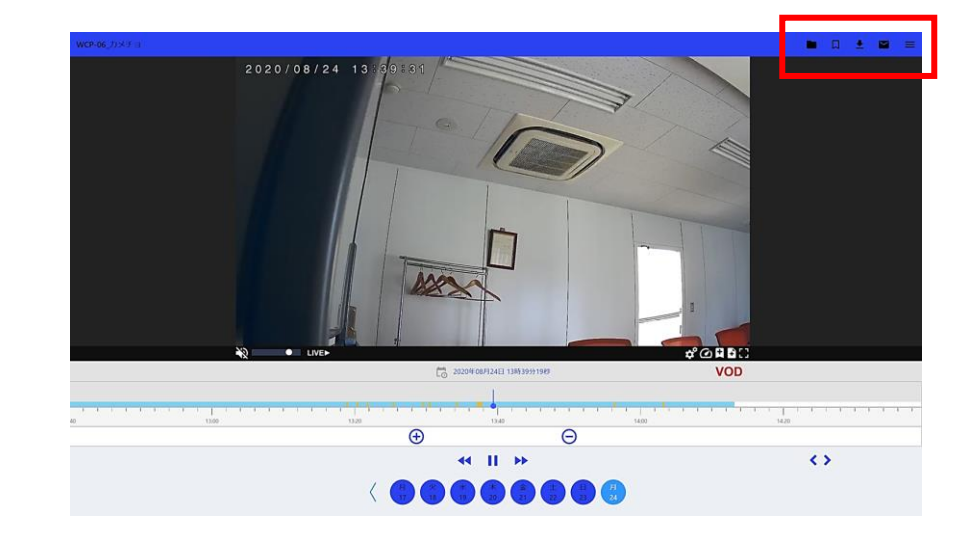

カメラフォルダ:視聴したいカメラが選択できます(P2の画面)

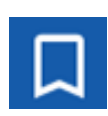

ブックマークリスト:しおり登録した映像がすぐに確認できます ※契約プランの期間より過去の映像は、視聴できなくなります

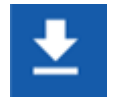

DL予約リスト:DL予約した映像がダウンロードできます

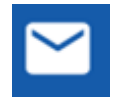

お知らせ確認:サービス提供者からのお知らせが表示されます

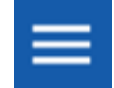

メニューリスト:ユーザー設定等のメニューリストが開きます

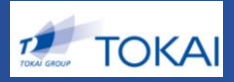

# ◆しおり機能の使い方

① ブックマークしておきたい録画データのところで「しおり追加」ボタンを押す

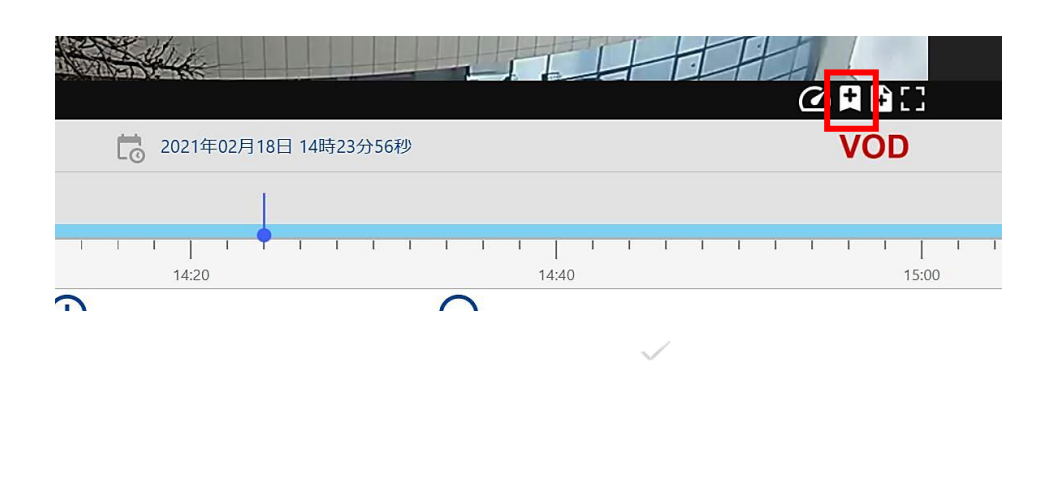

#### ②任意でタイトルを入力し、「保存」する

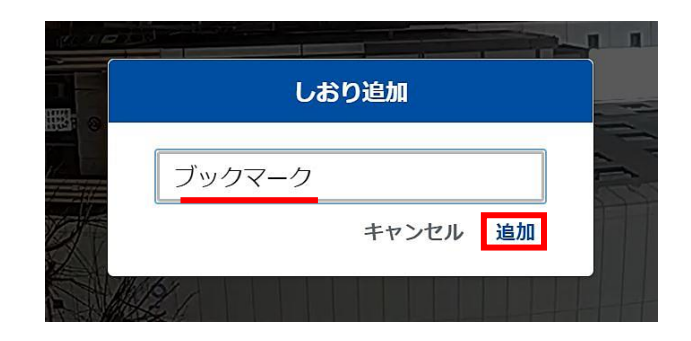

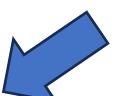

③ しおり追加した映像データを見たい時は、「ブックマークリスト」ボタンを押す

#### ④ 一覧から、視聴したいタイトルの 🕤 を押す

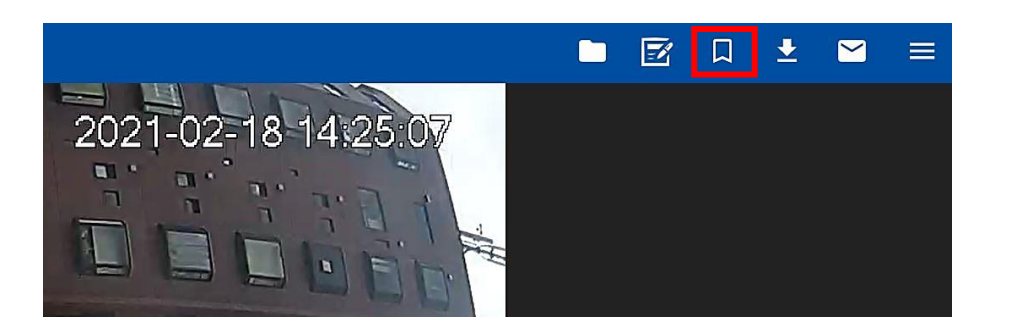

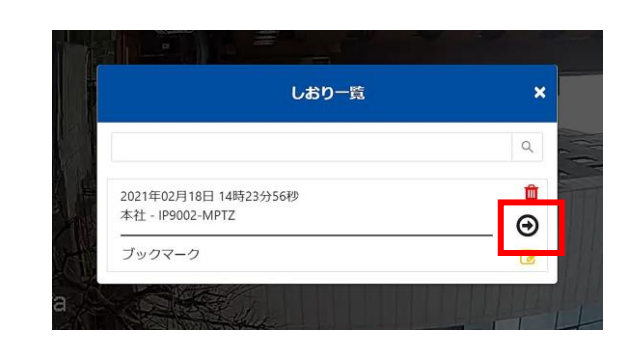

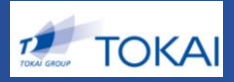

# ◆ DL機能の使い方(1)

#### ①「ダウンロード作成」ボタンを押す

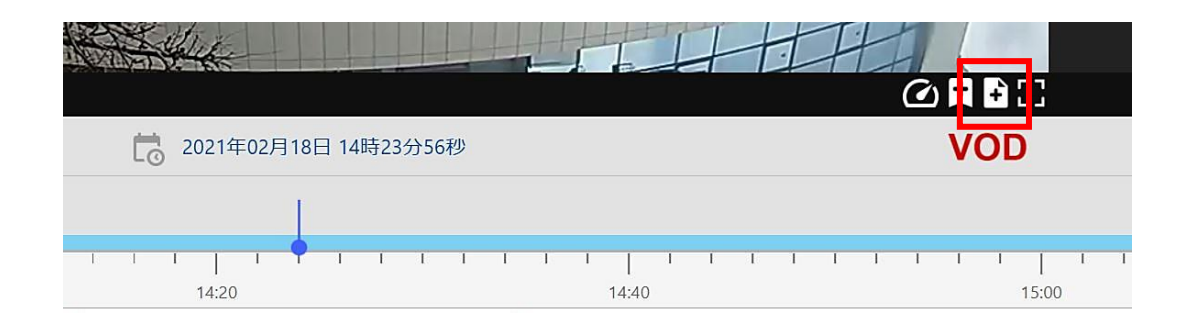

② 作成に必要な情報を入力

- ✔ 任意のタイトルを入力
- ✔ データの開始日時を指定
- ✔ データの尺を指定
- (10分、30分、60分の3つから選択)
- ✔「決定」ボタンを押す

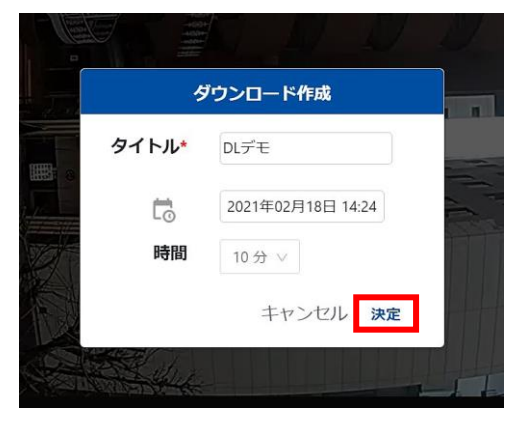

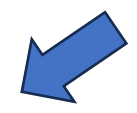

#### ③ 「ダウンロードリスト」ボタンを押す

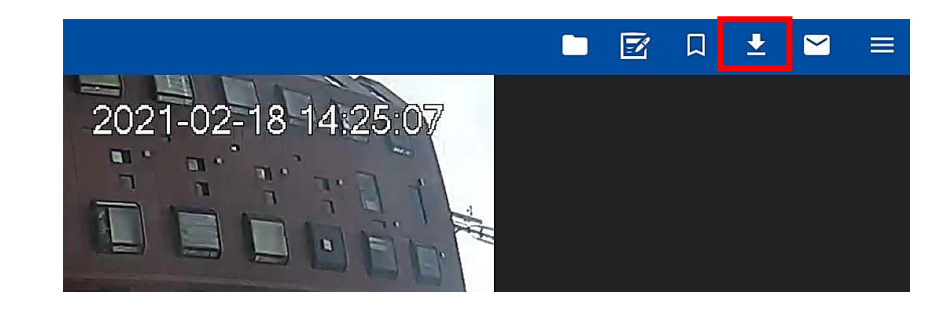

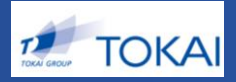

# ◆ DL機能の使い方(2)

#### ④ ステータスが[開始待ち]から[正常終了]に変わるまでお待ちください

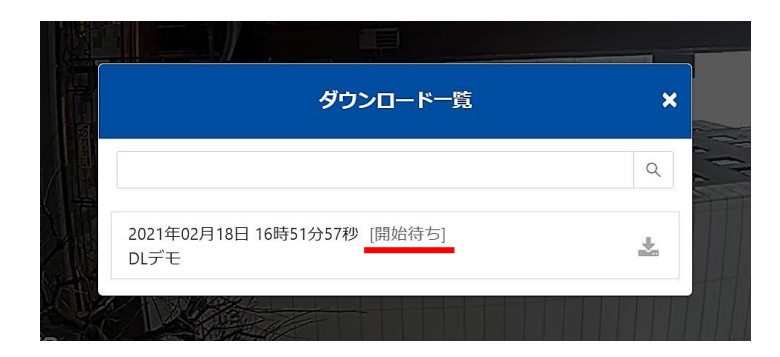

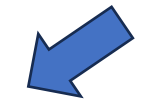

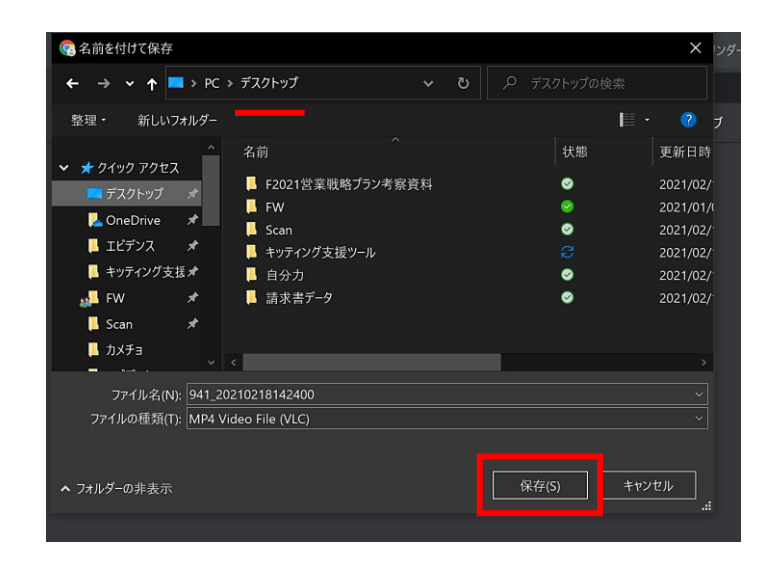

#### ⑤ [正常終了]になったら、 🕹 を押す

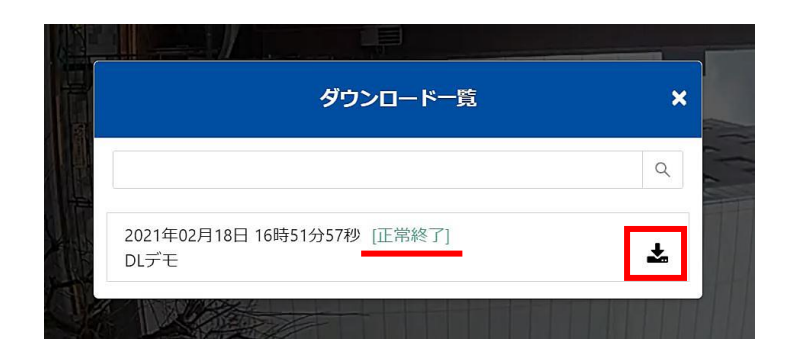

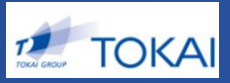

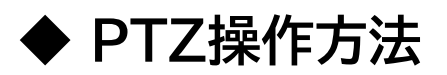

①「全画面表示」ボタンを押す

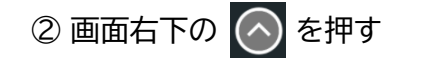

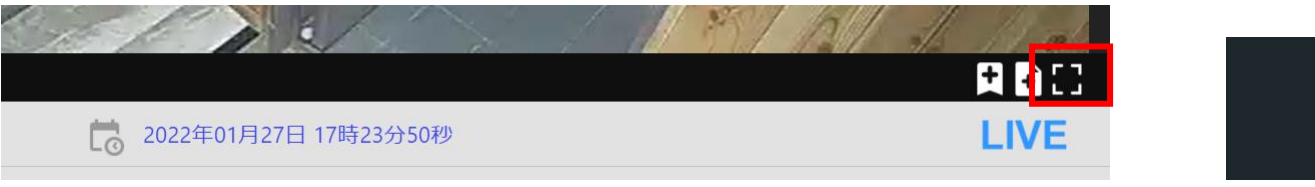

③ 映像画面内に**大きく表示された十字キー**の動かしたい方向をクリックすると、映像が動きます ※最低5秒のタイムラグが発生します。予めご了承ください。

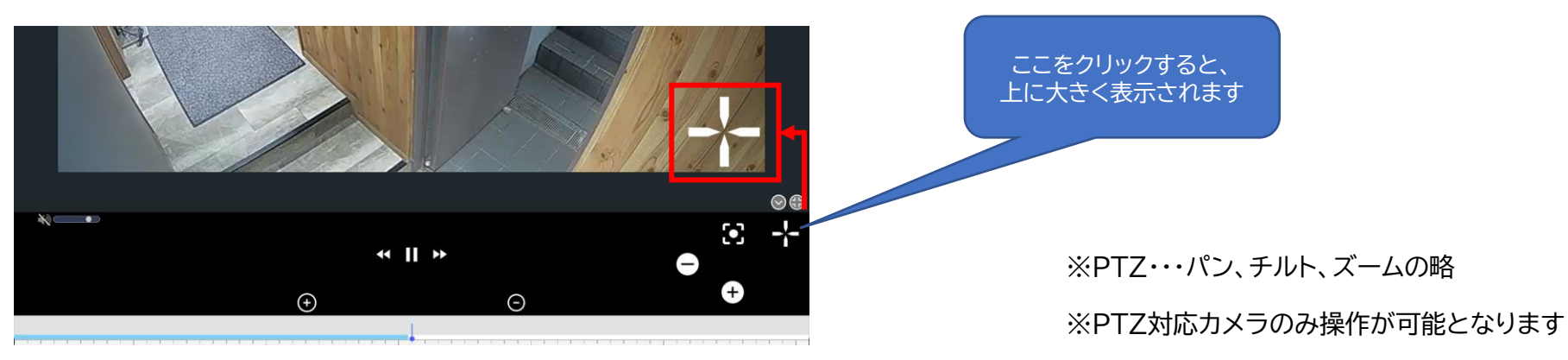

※クラウドセンターにて画像の処理を行っている為、PTZ操作時には、画面動作に最低5秒程度遅延が発生します。

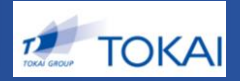

# ◆メニューリストの概要

#### クリックすると、それぞれの設定画面等に遷移します。

各設定方法は、次ページよりご確認ください。

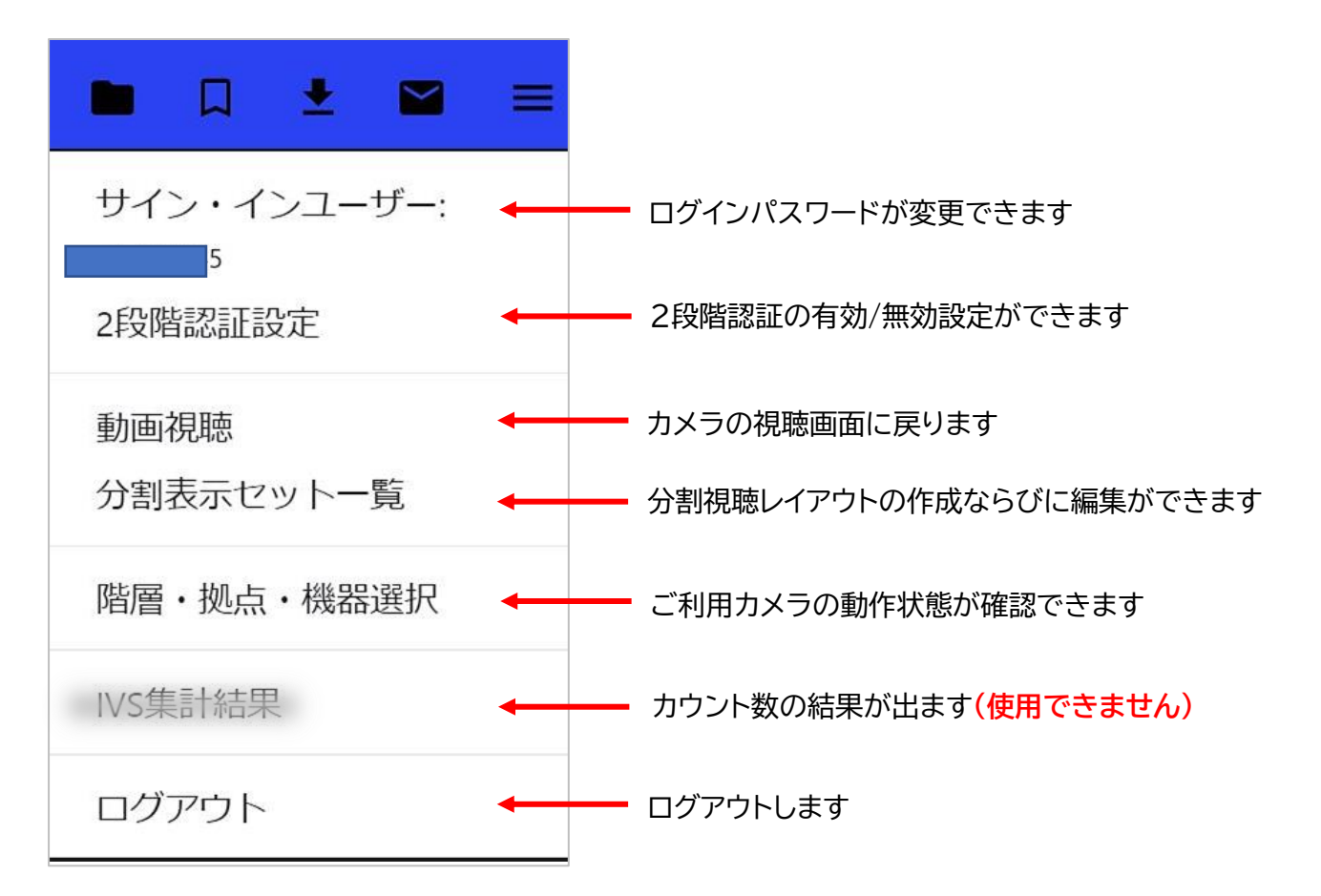

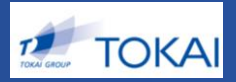

◆サイン・インユーザー設定

①「パスワードの更新」をクリック

| 視聴アカウント詳細        |                       |
|------------------|-----------------------|
| 見聴画面 / 視聴アカウント詳細 |                       |
| 階層               | デモ1-デモ2               |
| 保存先IPアドレス        |                       |
| 共有フォルダパス         |                       |
| 視聴アカウントユーザー名     | wiz012345             |
| 視聴アカウントパスワード     |                       |
| 更新日時             | 2020年08月24日 13時57分14秒 |
| パスワードの更新         |                       |

②「現在のパスワード」と、変更したい「新しいパスワード」を入力、「保存」をクリック

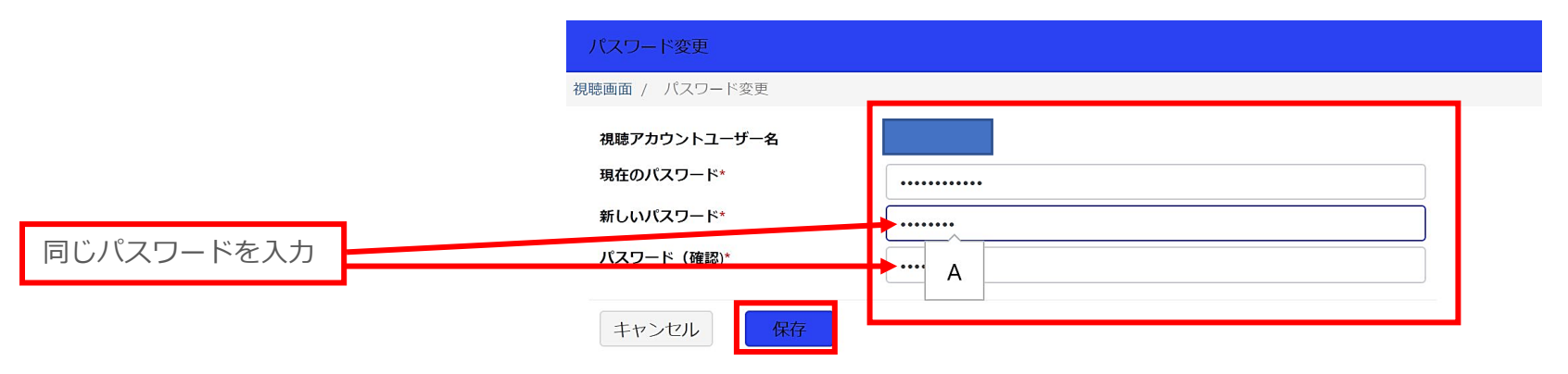

#### ※パスワードルール:英数字を8文字以上で設定

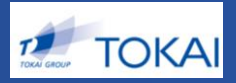

# ◆ 2段階認証設定

ブラウザ視聴のみ

※2段階認証設定を行うとスマホ視聴が不可になります。

① お手持ちのスマホに「Google Authenticator」の

アプリをインストール

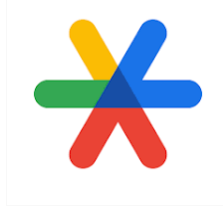

#### ②「有効」を選択し、「保存」をクリック

| 2段階認証設定 |       |      |
|---------|-------|------|
| 2段階認証設定 |       |      |
| 2段階認証*  | ◎ 有効  | ○ 無効 |
|         | 保存 キャ | ャンセル |

③ アプリを開き、QRコードをスキャン、スキャン後に「確認」をクリック

#### 2段階認証QR読み取り

・キーは端末変更時に必要となりますので、メモやスクリーンショット等で必ずお控えください。

- ・キーQRコードをクリックすると表示されます。
- ・手元のスマートフォンをGoogle Authenticatorアプリで下のQRコードを読み取り、
   確認ボタンをクリックしてください。

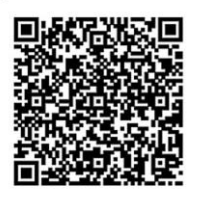

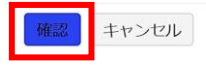

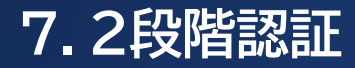

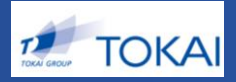

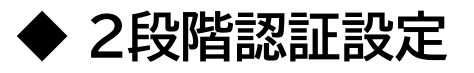

# ④ アプリに表示されている6桁のパスコードを入力し、素早く「確認」をクリック

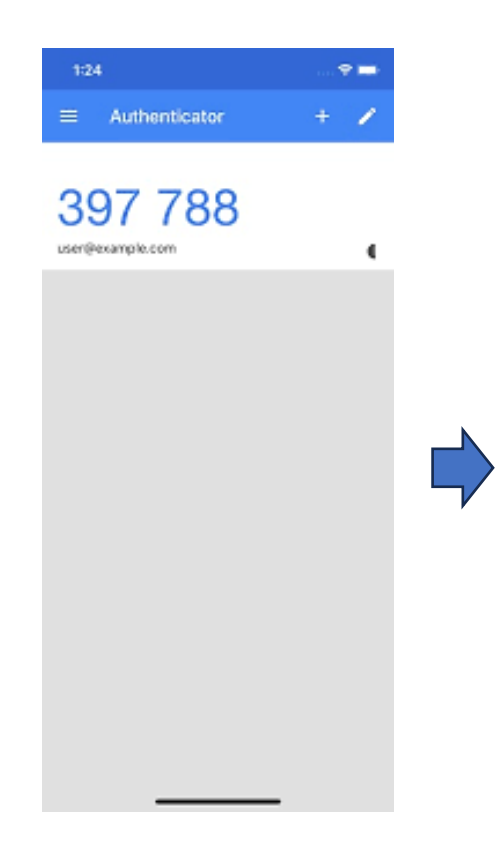

#### 2段階認証QR認定確認

手元のスマートフォンのGoogle Authenticatorアプリに表示されているパス コードを入力して、確認ボタンをクリックしてください。

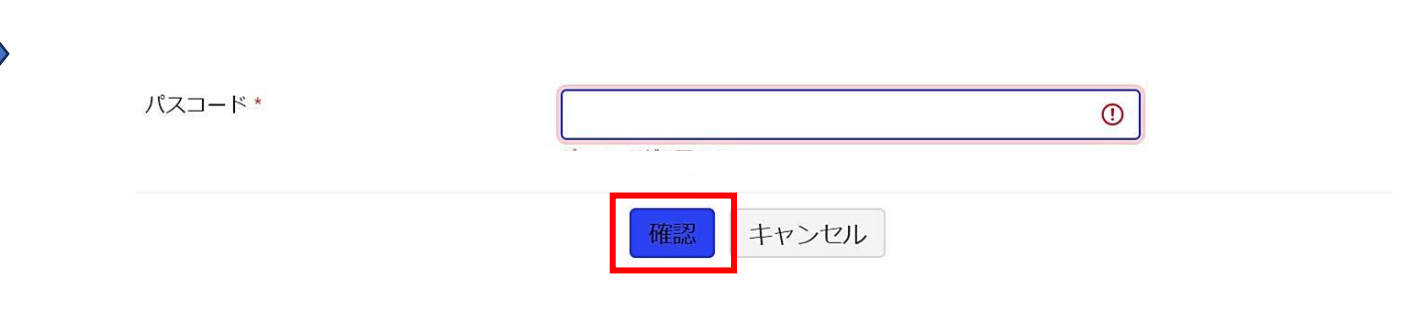

# 8. プリセット設定

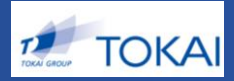

◆分割表示セット一覧

#### ① 新規登録を選択

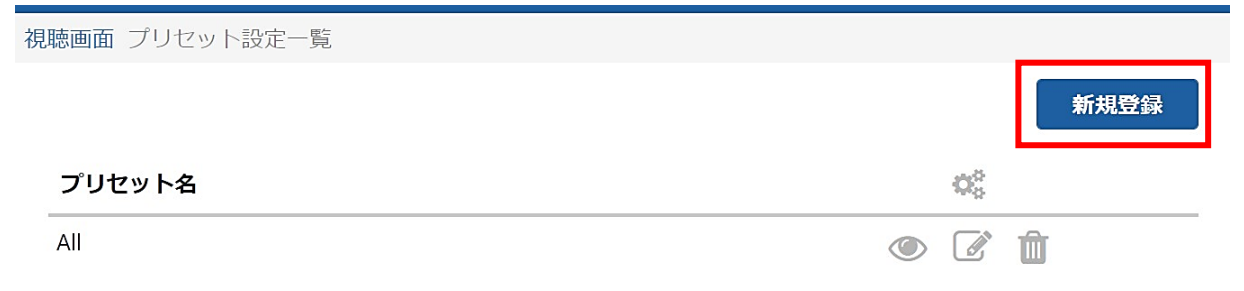

#### ② プリセット名を任意で入力

| 視聴画面 プリセット設 | 定登録 |     |  |
|-------------|-----|-----|--|
| プリセット名 *    |     |     |  |
|             | カメラ |     |  |
| カメラ *       | 拠点名 | カメラ |  |
|             |     |     |  |

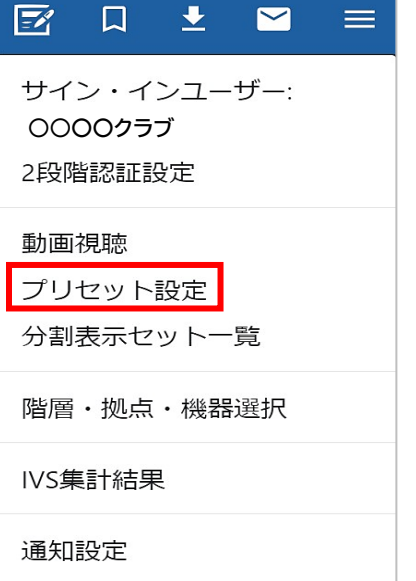

ログアウト

保存 キャンセル

# 9. 分割表示セット一覧

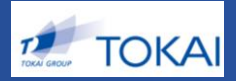

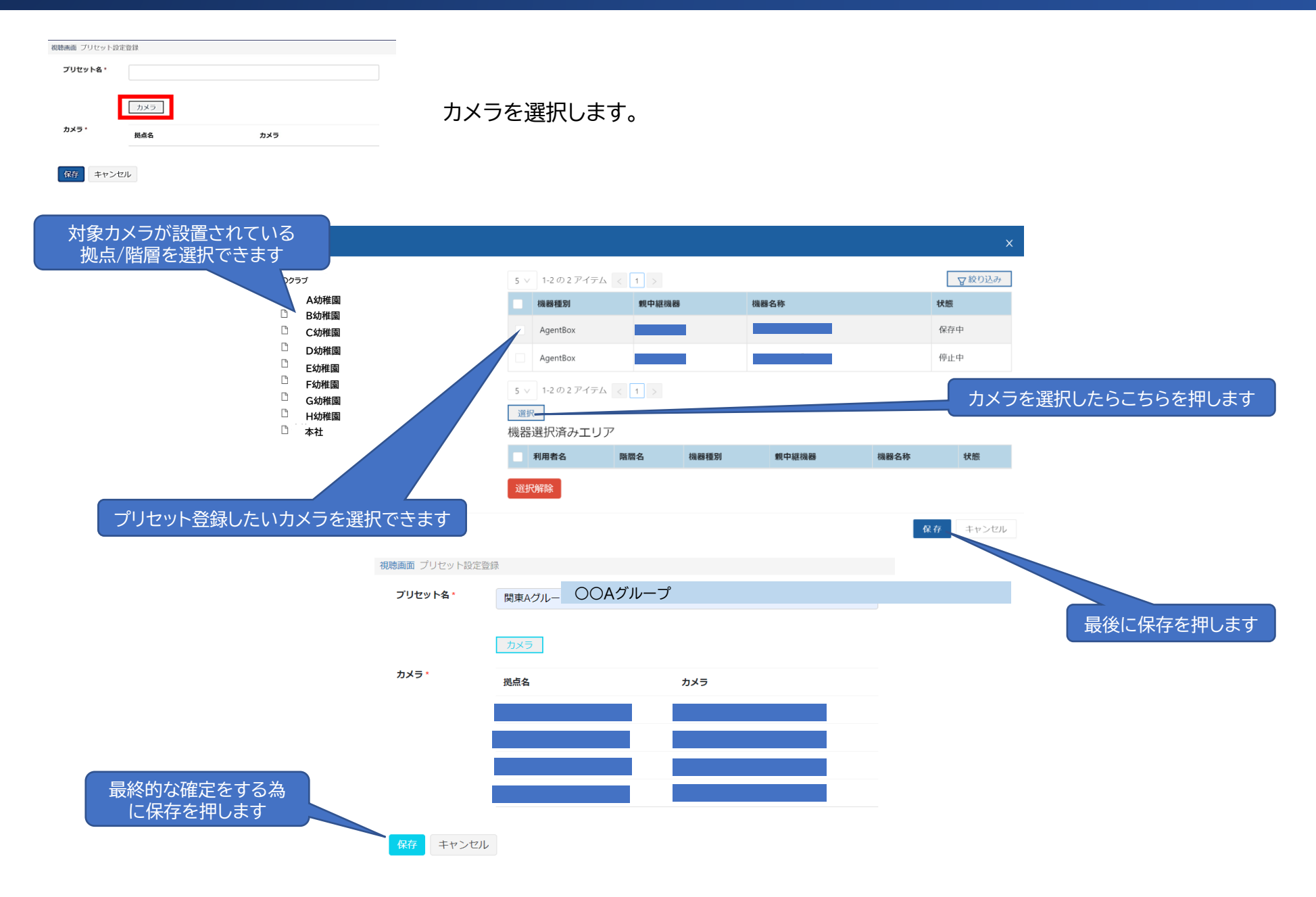

9.分割表示セット一覧

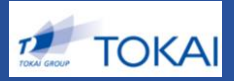

◆分割表示セット一覧

①「新規登録」をクリック

| 表示セット一覧        |     |       |
|----------------|-----|-------|
| 視聴画面 / 表示セット一覧 |     |       |
|                |     | 新規登録  |
| 表示セット名         | 分割数 | ¢,    |
| 分割デモ画面         | 4   | • • • |

②「ビュー追加」をクリックし、ビュー選択からどちらかの表示形式を選び、「追加」をクリック

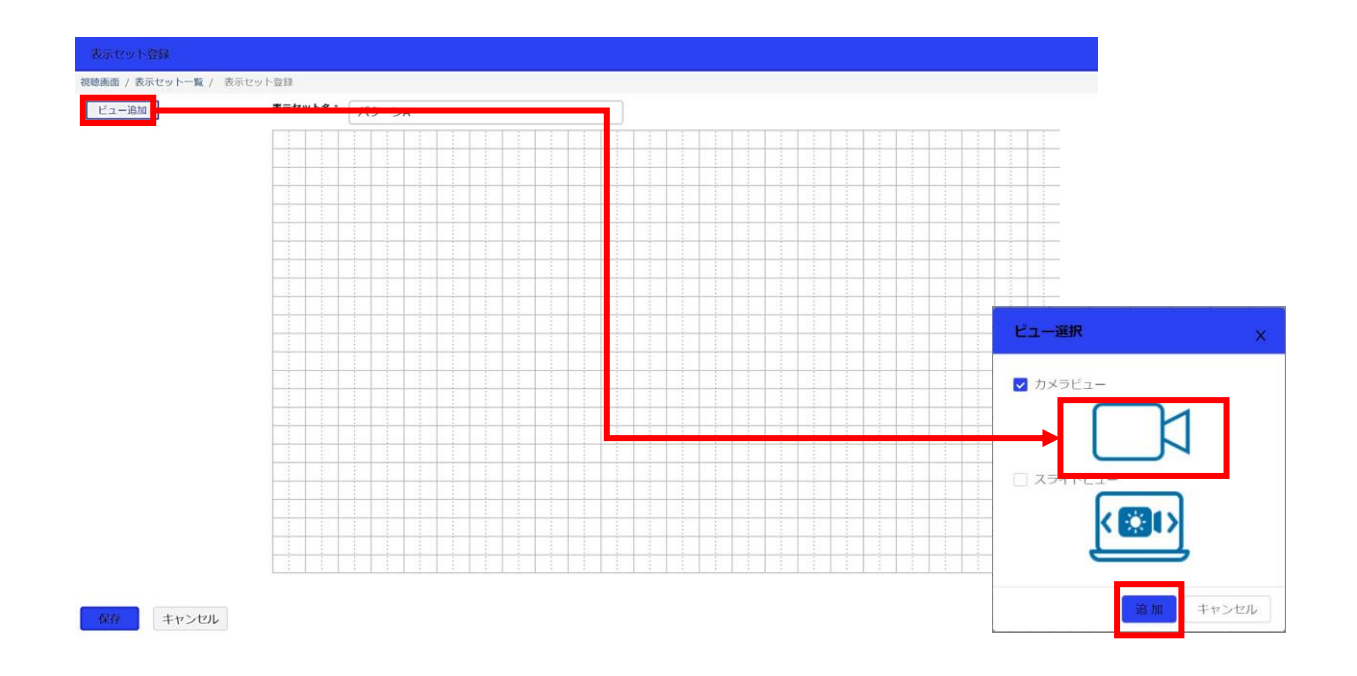

9.分割表示セット一覧

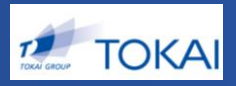

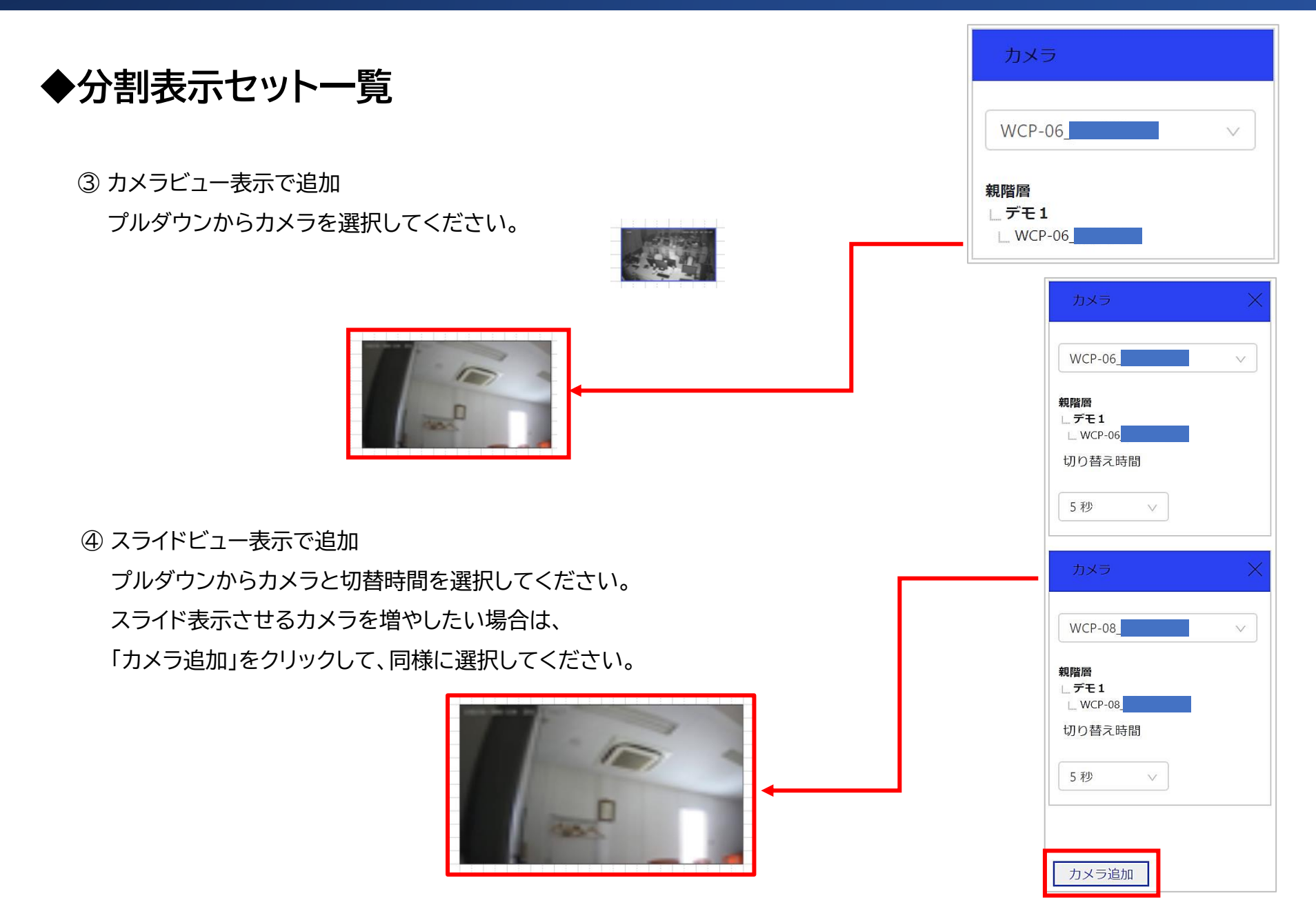

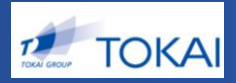

◆分割表示セット一覧

⑤ 大きさや配置等、自由なレイアウトが可能です。(最大16画面まで) レイアウトが決まったら、「保存」をクリックしてください。

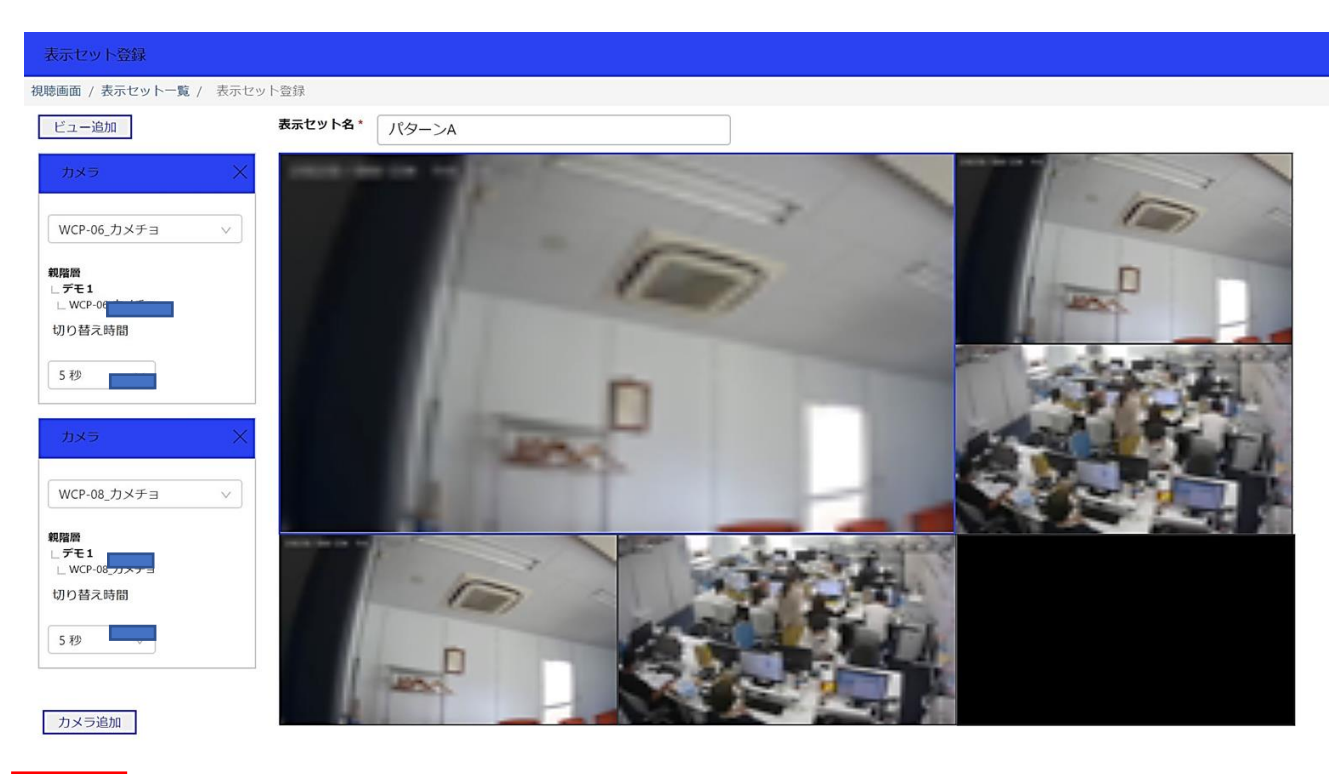

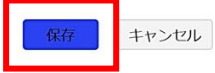

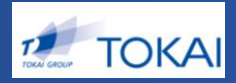

#### 【階層・拠点・機器選択】とは、

お客様が契約しているカメラの設置個所を一覧にて表示する事が出来ます。

階層とは例として本社を親階層とします。(例)本社Aその下にエリアとして分けます。(例)支店 ※さらにその下に拠点(店舗)として分けることも可能この表示設定は、弊社側にて登録致します

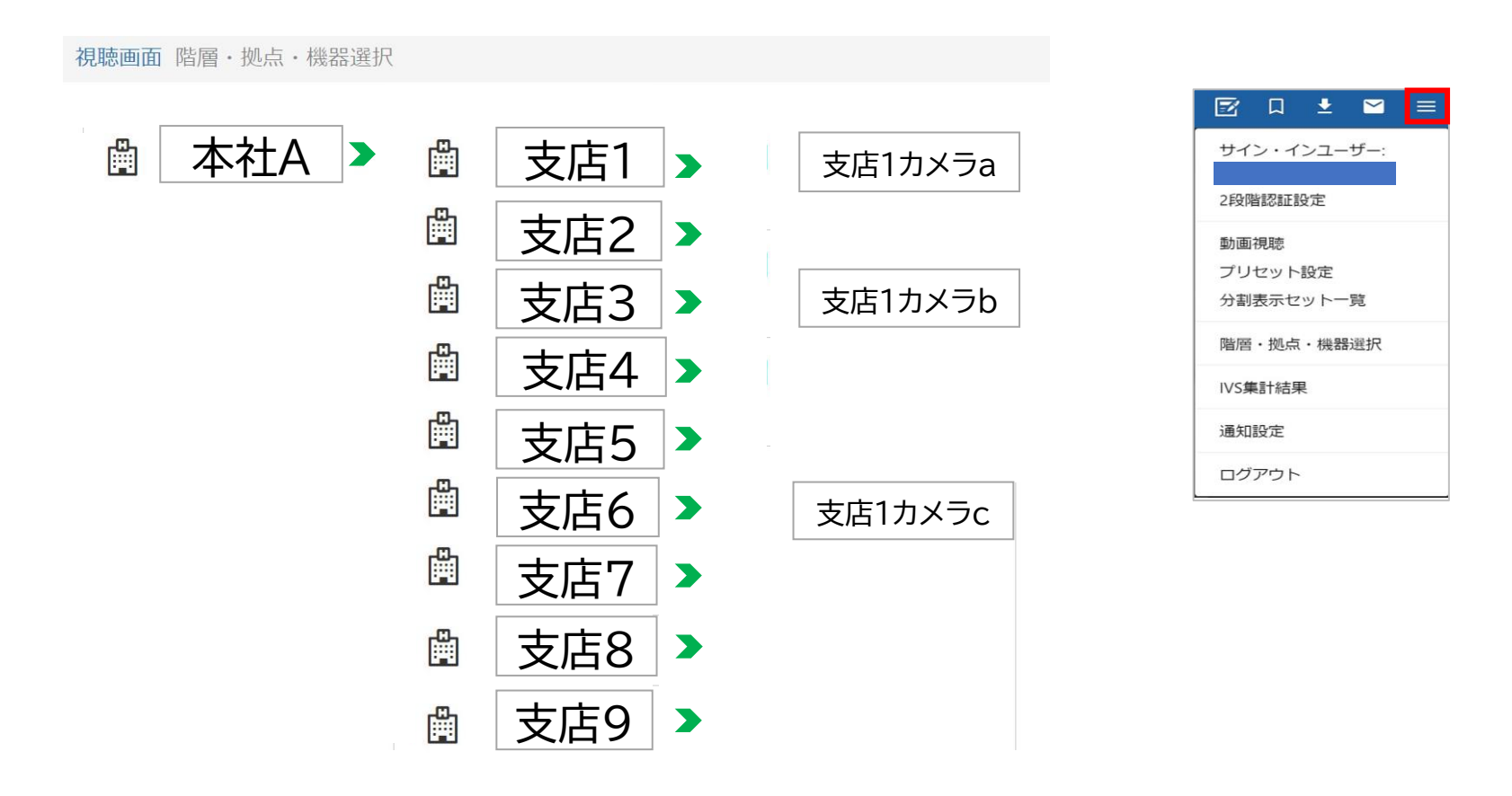

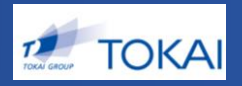

# ◆ダウンロード動画一覧(1)-2

弊社からのおしらせを通知をする機能です。

例)メンテナンスのご連絡

新機能のご連絡など通知がありましたらメールマークが赤く光ります。

選択すると案内文が表示されます。

| <ul> <li></li></ul>          | 通知がある場合は、赤く表示され、<br>選択すると通知内容が表示されます |
|------------------------------|--------------------------------------|
| 動画視聴<br>プリセット設定<br>分割表示セット一覧 |                                      |
| 階層・拠点・機器選択                   | イノフォメーショフかめる場合は、<br>こちらに表示されます       |
| IVS集計結果                      |                                      |
| 通知設定                         |                                      |
| ログアウト                        |                                      |